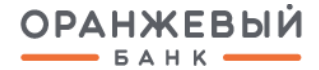

# ПЕРВОНАЧАЛЬНОЕ ПОДКЛЮЧЕНИЕ К DIGITAL2GO C ИСПОЛЬЗОВАНИЕМ PAYCONTROL

Санкт-Петербург, 2024 г.

## 1. УСТАНОВКА ПРИЛОЖЕНИЯ PAYCONTROL (ПЭП)

Перед первым использованием Системы ДБО установите мобильное приложение PayControl.

При первом входе в Систему ДБО система выведет на экран окно подтверждение использования ключа.

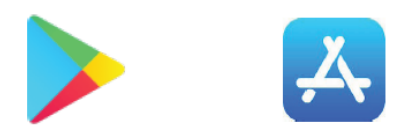

1.1. Для активации QR-кода перейдите в магазин приложений AppStore/Google Play в зависимости от производителя Вашего мобильного устройства.

1.2. Введите в строке поиска "PayControl" .

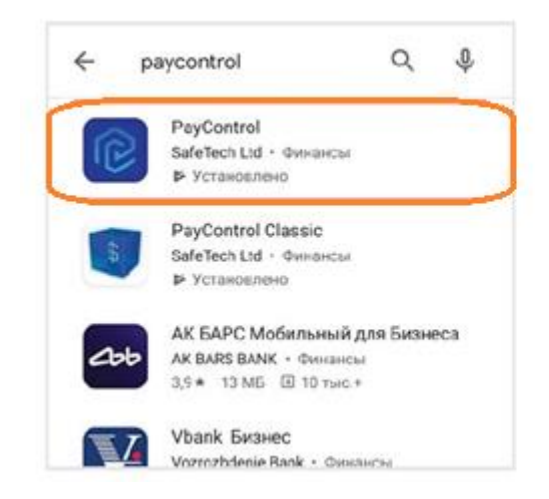

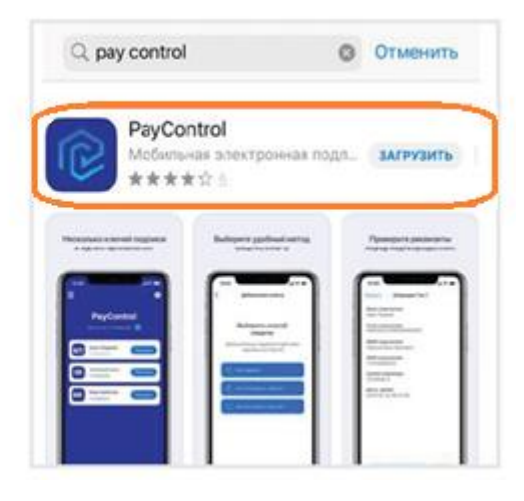

1.3. Установите приложение PayControl.

# 2. ВХОД В СИСТЕМУ

#### Для входа в систему:

2.1. Откройте браузер, в адресной строке браузера наберите адрес сайта: <u>https://biz.bankorange.ru</u>.и нажмите клавишу Enter.

2.2. Откроется форма авторизации.

|   | •     |   |
|---|-------|---|
| к | OUT   | V |
|   | OVIII |   |

| Логин          |       |  |  |
|----------------|-------|--|--|
|                |       |  |  |
| Пароль         |       |  |  |
|                | ® === |  |  |
| Забыли пароль? |       |  |  |
| Войти          |       |  |  |
| Первый вход    |       |  |  |

- 2.3. В поле **Логин** введите ваше системное имя.
- 2.4. В поле Пароль введите пароль.
- 2.5. Нажмите кнопку Войти.

2.6. После ввода логина и временного пароля вам необходимо ввести sms-сообщение для осуществления двухфакторной аутентификации, после успешного подтверждения откроется окно "Настройка восстановления пароля".

(

| Отмена                                                  |
|---------------------------------------------------------|
|                                                         |
| Войти в Интернет-банк                                   |
| Введите код, полученный по SMS                          |
| Отмена                                                  |
| Запросить код повторно можно будет через 3597<br>секунд |
|                                                         |

2.7. При первом входе необходимо сменить пароль.

| Смена парол                                             | я                                                                                                    |  |  |  |
|---------------------------------------------------------|----------------------------------------------------------------------------------------------------|--|--|--|
| Старый пароль                                           |                                                                                                    |  |  |  |
| Новый пароль                                            |                                                                                                    |  |  |  |
|                                                         |                                                                                                    |  |  |  |
|                                                         | Пароль имеет высокий уровень защиты и введен в                                                                                                    |  |  |  |
|                                                         | соответствии с требованиями.                                                                                                    |  |  |  |
| Повторите пароль                                        |                                                                                                    |  |  |  |
| • Длина пароля до                                       | лжна быть не меньше 6 символов                                                                                                    |  |  |  |
| <ul> <li>Пароль не долже<br/>состав индивиду</li> </ul> | н содержать последовательность символов, входящую в<br>ального имени пользователя (логина)                                                                           |  |  |  |
| • Пароль не долже                                       | ен совпадать с предыдущими 5 паролями                                                                                                    |  |  |  |
| <ul> <li>Пароль не долже<br/>символов</li> </ul>        | н содержать последовательность трех повторяющихся                                                                                                    |  |  |  |
| <ul> <li>Пароль должен с<br/>заглавные буквы</li> </ul> | <ul> <li>Пароль должен содержать символы из любых двух групп: строчные буквы;<br/>заглавные буквы; цифры; специальные символы из набора !@#%&amp;*;`*,./?</li> </ul> |  |  |  |

2.8. После успешной смены пароля, откроется окно о двухфакторной аутентификации, нажмите "Далее".

Отмена

2.9. Система переведет на страницу авторизации, введите логин и новый пароль.

| 0 | Внимание! Двухфакторная аутентификация                                                                                                    | × |
|---|----------------------------------------------------------------------------------------------------|---|
|   | Для входа в Систему требуется дополнительная авторизация. Будет<br>произведен тестовый сеанс связи с проверкой ключей ЭП.<br>Обеспечьте доступ к ключам с ЭП. |   |

| Отмена | Далее |
|--------|-------|
|--------|-------|

Изменить пароль

×

## 3. АКТИВАЦИЯ КЛЮЧА ПЭП (PAYCONTROL) В СИСТЕМЕ ДБО

Для активации ключа необходимо:

3.1. Выбрать кнопку "Подтвердить использование ключа".

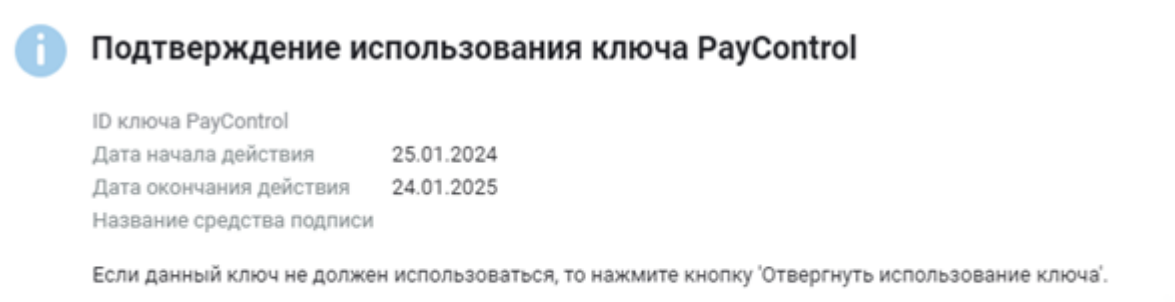

Отвергнуть использование ключа

Отложить

Подтвердить использование ключа

3.2. Отсканировать QR-код из системы дистанционного банковского обслуживания в приложении **PayControl**.

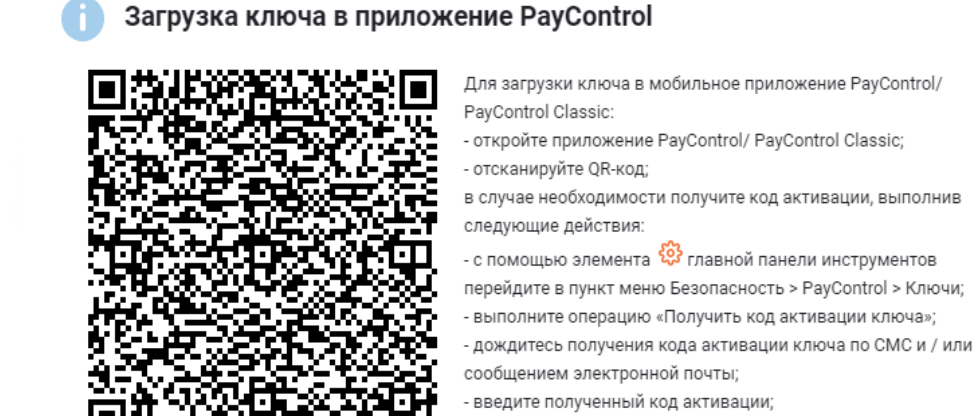

- задайте имя ключу и нажмите кнопку «Далее»;
- выберите способ защиты.

Закрыть

×

3.3. Для дальнейших действий вами должен быть получен QR-код для персонализации мобильного приложения, а также (опционально) код активации.

3.3.1. Откройте приложение PayControl

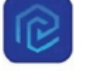

- 3.3.2. Нажмите на кнопку "Сканировать QR-код".
- 3.3.3. Наведите камеру мобильного устройства на полученный QR-код.

| ୍ୱି                                                                                                  | Загрузка ключа в приложение PayControl                                                                                                    |
|----------------------------------------------------------------------------------------------------|----------------------------------------------------------------------------------------------------|
| Добро пожаловать<br>в PayControl<br>Для начала работы отсканируйте QR-код<br>с ключевой информацией. | Парагрузки ключа в мобильное приложение PayControl/<br>Ago(ntrol Classic:<br>• сткройте приложение PayControl/ PayControl Classic:<br>• сткройте приложение PayControl / PayControl Classic:<br>• сткройте приложение PayControl / PayControl Classic:<br>• сткройте приложение PayControl / PayControl Classic:<br>• сткройте приложение PayControl / PayControl Classic:<br>• сткройте сприложение PayControl / PayControl Classic:<br>• сткройте сприложение PayControl / PayControl Classic:<br>• сткройте сприложение PayControl / PayControl Classic:<br>• сткройте сприложение PayControl / PayControl Classic:<br>• сткройте сприложение PayControl / PayControl Classic:<br>• сткройте сприложение PayControl / PayControl Classic:<br>• сткройте сприложение PayControl / PayControl Classic:<br>• сткройте сприложение PayControl / PayControl Classic:<br>• сткройте сприложение PayControl / PayControl Classic:<br>• сткройте сприложение PayControl / PayControl / PayControl<br>• сткройте сприложение PayControl / PayControl / PayControl<br>• сткройте сприложение PayControl / PayControl / PayControl<br>• сткройте сприложение PayControl / PayControl / PayControl<br>• сткройте сприложение PayControl / PayControl<br>• сткройте сприложение PayControl / PayControl<br>• сткройте сприложение PayControl<br>• сткройте сприложение PayControl<br>• сткройте сприложение<br>• сткройте сприложение PayControl<br>• сткройте сприложение<br>• сткройте сприложение<br>• |
| 망문<br>CKAHИРОВАТЬ QR-КОД                                                                             | Закрыть                                                                                                    |

3.4. В случае если был получен код активации, введите его в соответствующее поле и нажмите кнопку "Далее". Если процесс персонализации не предусматривает ввод кода активации, то перейдите к следующему шагу.

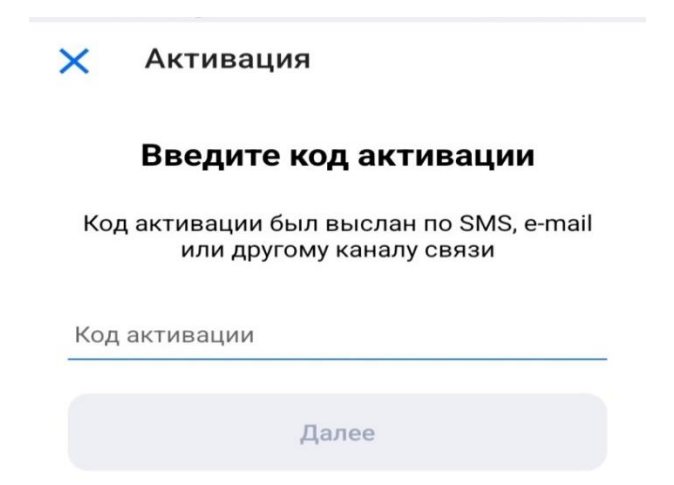

3.5. Задайте ключу имя или оставьте предложенное и нажмите кнопку "Далее".

| ×     | Добавление ключа                                         |  |  |  |
|-------|----------------------------------------------------------|--|--|--|
|       | Задайте имя ключу                                        |  |  |  |
| Mo    | Можно использовать предложенное имя,<br>либо задать своё |  |  |  |
| Клк   | оч 1 <mark>.</mark>                                      |  |  |  |
| Далее |                                                          |  |  |  |

3.6. Выберете способ защиты ключа:

Перечень доступных вариантов будет зависеть от настроек системы, в которой используется PayContol, а также от функциональных возможностей мобильного устройства.

| ÷ | Добавление ключа                                   |
|---|----------------------------------------------------|
|   | Выберите способ защиты                             |
| М | ожно использовать имя системы, либо<br>задать своё |
| ð | БЕЗ ПАРОЛЯ                                         |
| ð | ПАРОЛЬ                                             |
| 6 | отпечаток пальца                                   |

3.7. С использованием пароля:

| -           | Добавление ключа                                                       |
|-------------|------------------------------------------------------------------------|
|             | Придумайте пароль                                                      |
| M           |                                                                        |
| 191         | инимальная длина пароля - 6 символов                                   |
| Вве,        | инимальная длина пароля - 6 символов<br>дите пароль                    |
| Вве,<br>Под | инимальная длина пароля - 6 символов<br>дите пароль<br>твердите пароль |

#### 3.8. С использованием отпечатка пальца:

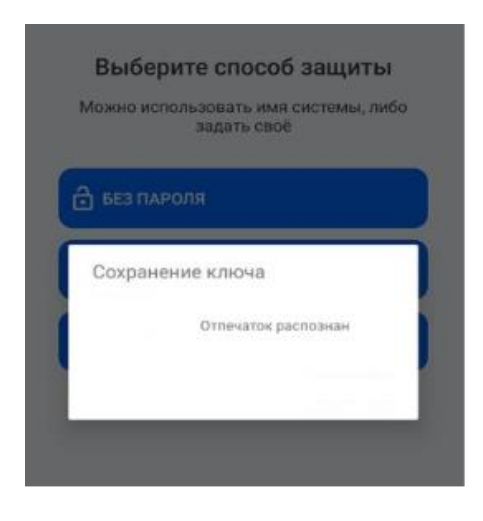

Выбранный способ доступа к ключу будет запрошен при каждом подтверждении операций. В случае выбора способа защиты "Пароль", держите его в тайне.

3.9. После завершения персонализации на главном экране приложения отобразится ключ с выбранным ранее названием.

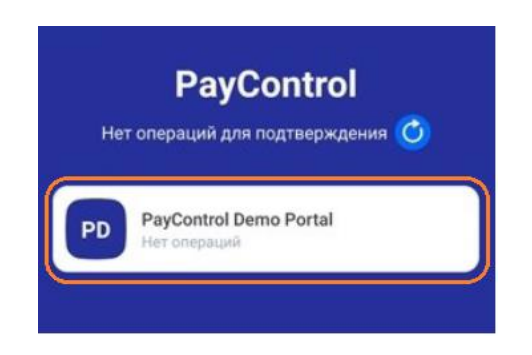

3.10. В случае добавления дополнительного ключа или обновления текущего по причине окончания срока действия или компрометации нажмите на значок QR-кода на главном экране приложения и проведите описанные ранее действия по выпуску QR-кода.

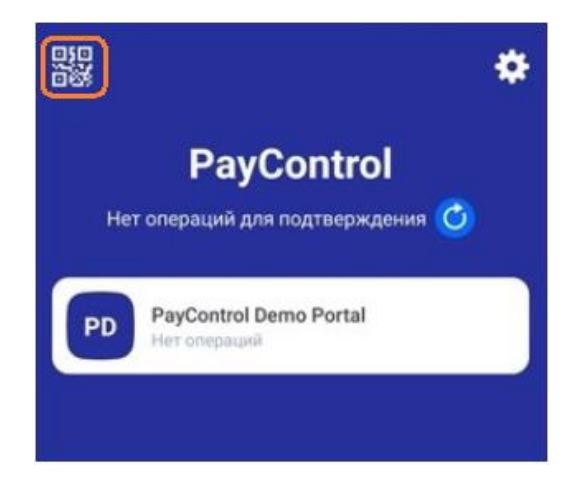

# 4. ПОДПИСАНИЕ СЕРТИФИКАТА ПЭП PAYCONTROL В ДБО

4.1. После активации ключа в приложении **PayControl**, в Системе ДБО требуется перейти в раздел "Документы" и подписать "Акт об оказании услуг по регистрации ключа".

| ОРАНЖЕВЫЙ       | Создать Введите текст для поиска Q                                                                                                    |  |  |
|-----------------|----------------------------------------------------------------------------------------------------|--|--|
| Счета и платежи |                                                                                                    |  |  |
| Мои документы   | Мои документы                                                                                                    |  |  |
| Сервисы         | Исходящие Входящие                                                                                                    |  |  |
| Контрагенты     | С Поиск по разделу Q С по Е 🕅 🕅 😶                                                                                                    |  |  |
| вэд             | расширенный поиск \vee                                                                                                    |  |  |
|                 | <ul> <li>02.02.2024 Документ из банка - Акт об оказании услуг по регистрации ключа проверки электронной по</li> <li>ожидает клиента •</li> </ul> |  |  |
|                 | 02.02.2024 Документ из банка - Акт об оказании услуг по регистрации ключа проверки электронной по                                                |  |  |
|                 | ожидает клиента •                                                                                                    |  |  |
|                 | 25.01.2024 Документ из банка - Акт об оказании услуг по регистрации ключа проверки электронной подписи<br>исполнен •                             |  |  |
|                 | <ul> <li>25.01.2024 Документ из банка - Акт об оказании услуг по регистрации ключа проверки электронной подписи</li> <li>исполнен •</li> </ul>   |  |  |

4.2. Для раскрытия акта и его подписи, 2 раза нажмите на строку с актом, в открытом окне. Внизу страницы выберите кнопку "подписать".

| Акт об оказании услуг по регистрации ключа проверки электронной подписи PayControl<br>Homep 1 от 02.02.2024 |                                     |  |  |
|----------------------------------------------------------------------------------------------------|-------------------------------------|--|--|
| ОЖИДАЕТ КЛИЕНТА                                                                                             |                                     |  |  |
| Подразделение банка                                                                                         | ООО БАНК ОРАНЖЕВЫЙ<br>БИК 044030904 |  |  |
| Наименование организации                                                                                    |                                     |  |  |
| ИНН организации                                                                                             |                                     |  |  |
| ФИО владельца ключа                                                                                         |                                     |  |  |
| Дата начала срока действия<br>ключа                                                                         |                                     |  |  |
| Дата окончания срока действия<br>ключа                                                                      |                                     |  |  |
| Идентификатор ключа                                                                                         |                                     |  |  |
| Публичный ключ                                                                                              |                                     |  |  |
| PERSONCLIENTORGID                                                                                           |                                     |  |  |

4.3. Подтвердите кодом из смс подписание Акта.

| Введите ко | од, получе | нный по SMS |        |
|------------|------------|-------------|--------|
|            |            | 0           |        |
|            |            |             |        |
|            |            |             |        |
|            |            |             | Отмена |

4.4. После уведомления об успешном факте подписания Акта ожидайте активацию ключа.

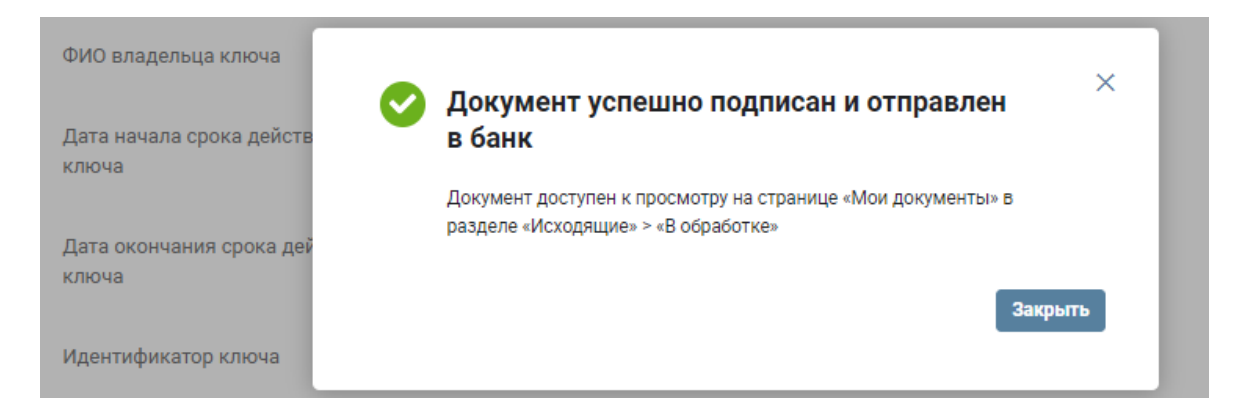